- 12. NAVIGATION. Drücken, um direkt in das Menü Navigation zu gelangen.
- 13. PHONE (Telefon). Drücken, um direkt in das Menü Telefon zu gelangen.
- Berühren, um das Menü Geländenavigation auszuwählen. Es wird das derzeit eingestellte Ziel angezeigt.
- 15. Berühren, um Telefon auszuwählen.
- 16. Sonderfunktionen. Berühren, um eine Liste anzuzeigen.
- Kurzbefehl-Schaltflächen. Diese dienen dem direkten Zugriff auf einen beliebigen Teil des Systems. Kurzbefehle können im Menü Setup eingerichtet werden.

# VERWENDUNG DES TOUCHSCREENS

Bei längerem Gebrauch des Touchscreens immer den Motor laufen lassen. Anderenfalls kann es zu einer Entladung der Fahrzeugbatterie kommen, wodurch das Anspringen des Motors verhindert wird.

Darauf achten, dass keine Flüssigkeiten auf den Touchscreen verschüttet oder verspritzt werden.

#### Einschalten

- Die Zündung einschalten.
- Den Touchscreen einschalten.
  Es werden die zuletzt verwendeten Audioquellen-Bedienelemente angezeigt (z. B. Radio, CD usw.).
- Die Option STARTMENÜ auswählen.
- Eine Quelle auswählen.

*Hinweis:* Verfügbare Quellen hängen von den zum Zeitpunkt des Kaufs ausgewählten Optionen ab.

### BILDSCHIRMSYMBOLE DES TOUCHSCREENS

Einige Bildschirmsymbole des Touchscreens werden auf nachfolgenden Bildschirmen und u. U. nicht alle gleichzeitig angezeigt, z. B.:

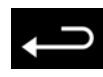

Schaltfläche "Zurück": Berühren, um zum vorherigen Bildschirm zurückzukehren.

### EINBLENDFENSTER

Einige Menüs und Bildschirme erscheinen als Einblendfenster, die dem aktuellen Bildschirm überlagert sind.

Auf dem Display können außerdem Warn- und Informationseinblendfenster erscheinen. Alle Warnhinweise beachten und sämtliche Anweisungen auf dem Bildschirm befolgen.

# STARTMENÜ

Über Taste (**3**) kann jederzeit von der aktuellen Anzeige zum **Startmenü** gewechselt werden.

# EINRICHTUNG DES TOUCHSCREENS

Im Startmenü die Option Setup auswählen.

Das Setup ist in vier Kategorien unterteilt:

- Bildschirm
- System
- Sprache

#### BILDSCHIRMEINSTELLUNGEN

- Bildschirmschoner: Zum Ändern des Bildschirmschoners auswählen. Zum Auswählen eine Option berühren.
- Bildschirmanimationen: Zum Ein- bzw. Ausschalten animierter Übergänge zwischen den Bildschirmen auswählen.

**Hinweis:** Bei eingeschalteten Bildschirmanimationen ist die Reaktionszeit des Systems länger als normal.

- Zeitlimit für Startmenü: Untermenü-Auswahlbildschirme können so eingestellt werden, dass nach einer bestimmten Zeitspanne wieder zum Startmenü zurückgeschaltet wird.
- **Thema**: Ändert das Aussehen der Touchscreen-Schaltflächen.